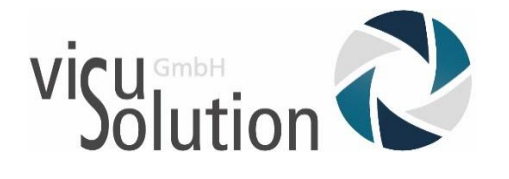

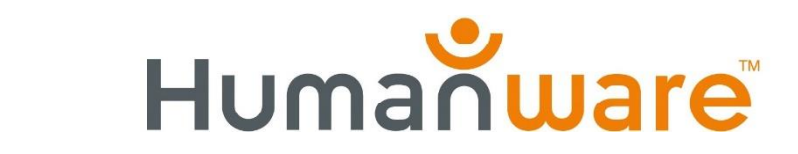

## Updatebeschreibung

## Prodigi Connect 12 Update V.3.0.0

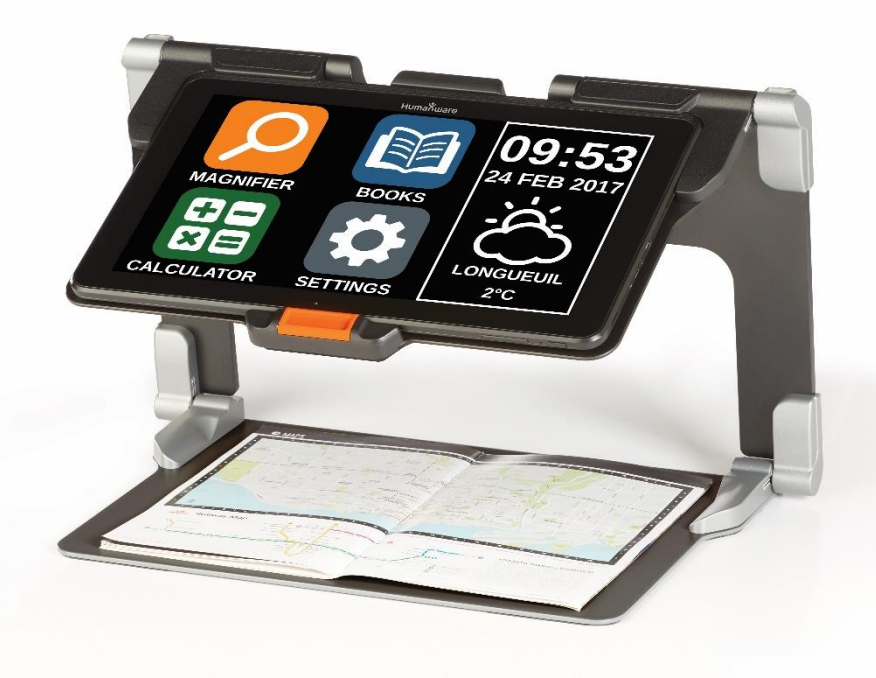

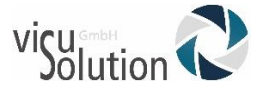

Sehr geehrter Kunde,

Voraussetzung für den Erhalt und die Durchführung von Updates ist, dass Ihr Prodigi Connect 12 mit dem Internet verbunden ist. Das WLan ist standardmäßig bei Ihrem Gerät aktiviert. Ist dies ggf. nicht der Fall, können Sie das WLan in Ihrem Prodigi Connect 12 Programm unter **Einstellungen→System→WiFi-Einstellungen** aktivieren.

Haben Sie Ihr Gerät eingeschaltet, befinden Sie sich sofort im Karussellmenü. Folgen Sie nun einfach den wie folgt beschriebenen Schritten.

Haben Sie Fragen?

Sie erreichen unseren technischen Service

montags bis freitags von 8 bis 17 Uhr

unter

#### Telefon: +49 (0) 39361-967-17

oder

E-Mail: hotline@visuSolution.com

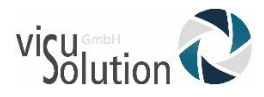

**1.** Sie befinden sich im Hauptmenü (Karussellmenü). Es erscheint automatisch\* die Information und Frage: "Update verfügbar, jetzt installieren?" Bestätigen Sie, indem Sie "Installieren" auswählen. \*Sollte keine automatische Meldung erscheinen, lesen Sie bitte unter Punkt 8 bis 10, wie Sie das Update finden. LUPE Update verfügbar, jetzt installieren? Abbrechen Installieren 2. Das Update wird heruntergeladen und es wird Ihnen der Status angezeigt (1von 5, 2 von 5...usw. bis 5 von 5) Auf dem Bildschirm erscheint der Satz dazu "Update wird heruntergeladen (1 von 5)" 3. Ist das Update vollständig (5 von 5) heruntergeladen, wird es automatisch installiert und es steht auf dem Bildschirm "Installiere…"

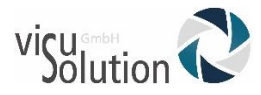

- 4. Es folgt das Update der Stimmen. Auf dem Bildschirm steht "Update der Stimmen"
- 5. Die Stimmen werden heruntergeladen. Auf dem Bildschirm erscheint der Satz **"Lade Stimmen herunter".** Der Download-Status wird angezeigt mit (1 von 2) und (2von 2).
- 6. Nach dem vollständigen Download erscheint wieder der Satz "Update der Stimmen"
- 7. Das Update ist beendet wenn das Hauptmenü wieder angezeigt wird.

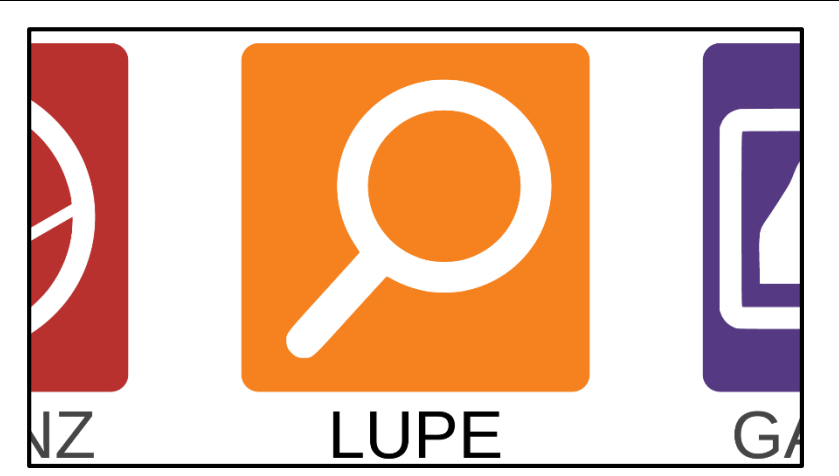

HINWEIS: Wo finde ich das Update, wenn es nicht automatisch angezeigt wird?

 Sollte die automatische Information, dass ein Update verfügbar ist, nicht erscheinen, scrollen Sie im Karussellmenü mit dem Finger von rechts nach links bis zu den Einstellungen (Zahnrad-Symbol). Tippen Sie dann auf Zahnrad-Symbol.

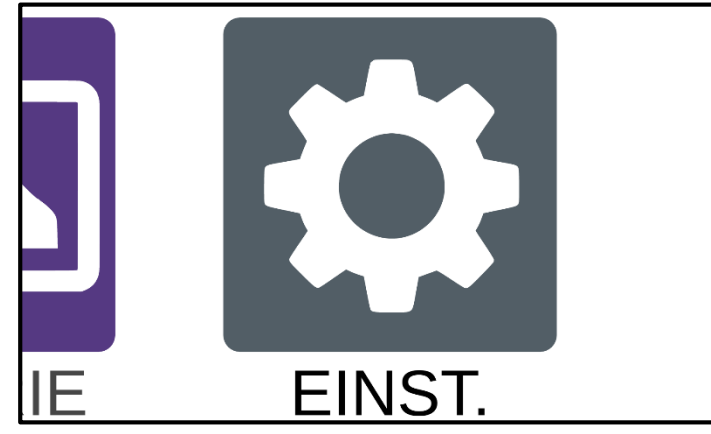

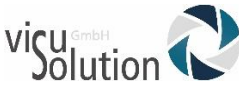

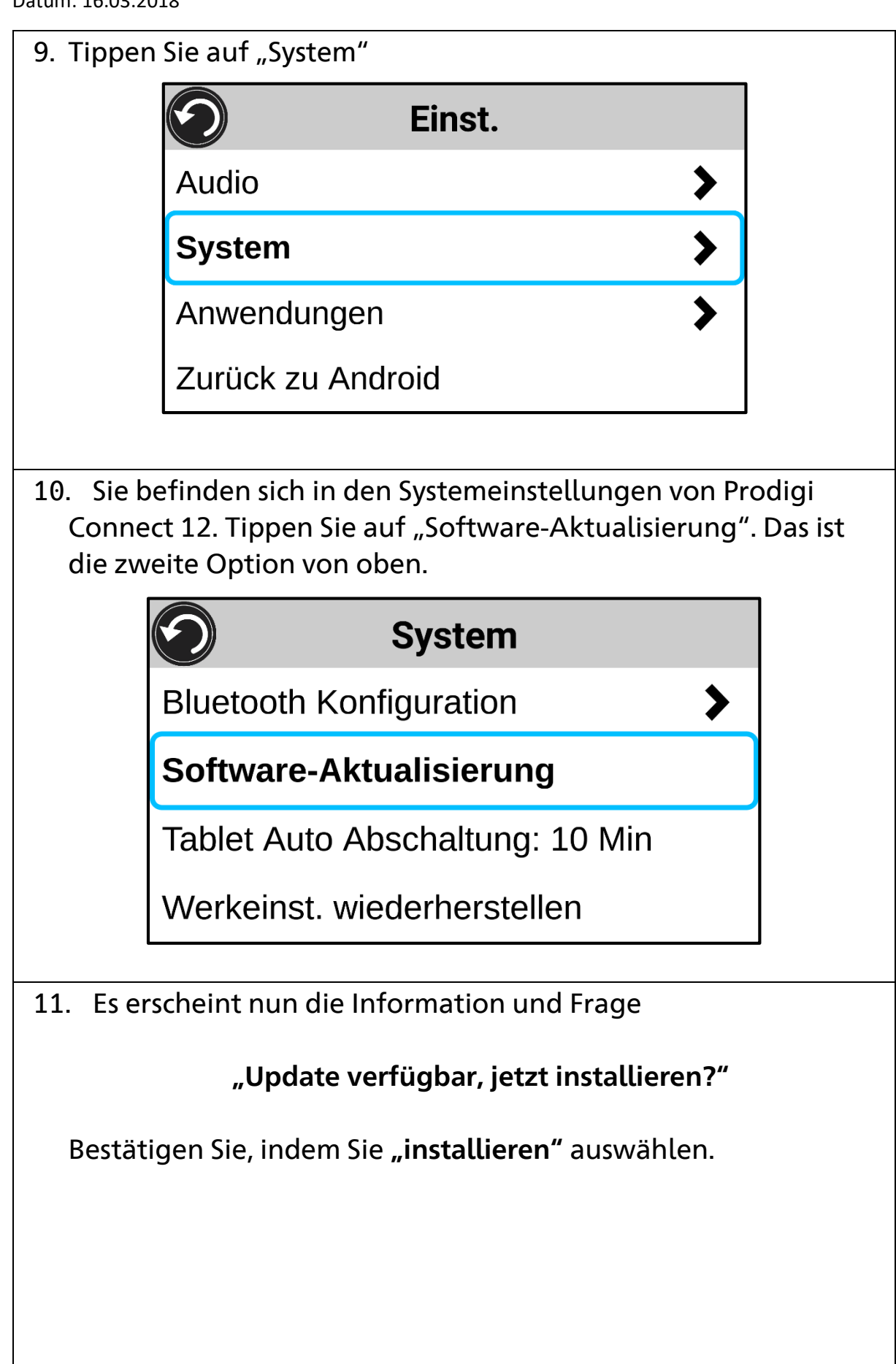

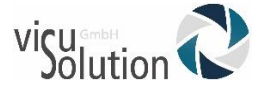

### Update verfügbar, jetzt installieren?

Abbrechen

Installieren

Nun folgt der Installationsprozess, wie unter Punkt 2-7 beschrieben.

# Because YOUS VISION matters\_